## PowerSchool Parent - Updating your Password

\*\*This must be done from a browser (Firefox, Chrome, etc.). You **CANNOT** update your password from the App.

Creation Date: March 22, 2024

1. Go to https://southfayette.powerschool.com/public/home.html and sign in to your PowerSchool Parent Account.

|                                                           | English  |   |  |
|-----------------------------------------------------------|----------|---|--|
|                                                           | mctatano |   |  |
|                                                           |          | ] |  |
| orgot Username or Password?                               |          |   |  |
|                                                           | Sign In  |   |  |
| 2. Under Navigation, click on Account Preferences         |          |   |  |
| 3. Click on Edit Button to the right of Current Password: |          |   |  |

- 4. Type your current password, then your new password.
- 5. Click the Save Button at the bottom right:

| Username:                                                       | mttalano 💋  |
|-----------------------------------------------------------------|-------------|
| Enter your current password and the new password you would like |             |
| New password must.                                              |             |
| Be at least 8 characters long                                   |             |
| Not be a well known password                                    |             |
| Current Password:                                               |             |
| New Password:                                                   |             |
| Confirm Password:                                               |             |
|                                                                 | Caroot Save |